## Nieuwe functies iEb in Aeolus

19-11-2020

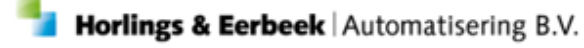

E: Helpdesk@HorlingsEnEerbeek.nl W: www.HorlingsEnEerbeek.nl T: 030 - 2468777 Industrieweg 24, 3401MA IJsselstein

| Hoofdstuk 1: Controlelijsten                             | _3 |
|----------------------------------------------------------|----|
| 1.1 Algemeen                                             | 3  |
| 1.2 Overleden klanten                                    | 3  |
| 1.3 Jonger dan 18 jaar                                   | 3  |
| 1.4 Onbekende klanten bij het CAK                        | 4  |
| 1.5 Eigen bijdrage periode wijkt af                      | 4  |
| 1.6 Actieve eigen bijdrage bij ingetrokken voorzieningen | 4  |
| 1.7 Voorzieningen zonder Eigen bijdrage label            | 4  |
| 1.8 Actieve eigen bijdragen                              | 4  |
| 1.9 Totaaloverzicht                                      | 4  |
| Hoofdstuk 2: Labels                                      | _5 |
| 2.1 Inleiding                                            | 5  |
| 2.2 Inrichten                                            | 5  |
| 2.3 Gebruiken                                            | 6  |
| Hoofdstuk 3: Werkwijze Eigen Bijdrage                    | _8 |
| 3.1 Aanmaken                                             | 8  |
| 3.2 Wijzigen                                             | 9  |
| 3.3 Beëindigen                                           | 9  |
| 3.4 Intrekken                                            | 10 |
| 3.5 Forceer Start of Stop Actie                          | 11 |

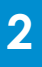

# **Hoofdstuk 1: Controlelijsten**

### 1.1 Algemeen

Voor de iEb zijn de volgende lijsten toegevoegd om overzichtelijk te houden voor welke klanten een Eigen Bijdrage loopt of moet lopen. Op de lijsten kan je zoeken naar specifieke klanten op BSN, naam, etc. Ook is het mogelijk alle Eigen Bijdragen van een specifieke periode te tonen. Het aantal regels dat je kan zien is ook handmatig aan te passen en je kan groeperen per categorie in de blauwe balk.

### **1.2 Overleden klanten**

Op de lijst overleden klanten kan je alle klanten terugvinden die in Aeolus Back als overleden staan geregistreerd, maar waarbij nog wel een Eigen Bijdrage actief is. Door te klikken op een regel, kan je de Eigen Bijdrage inzien en intrekken.

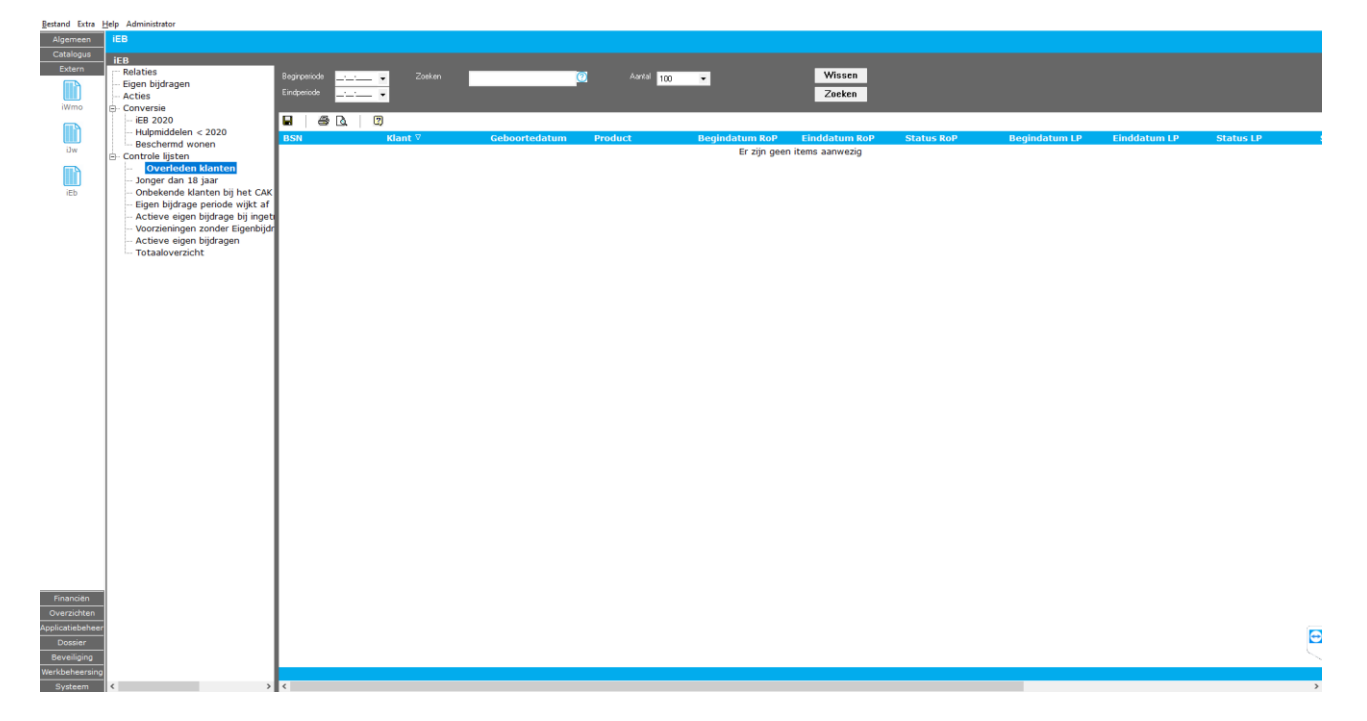

### 1.3 Jonger dan 18 jaar

Kinderen onder de 18 jaar betalen geen Eigen Bijdrage, maar de ondersteuning moet wel op de naam van het kind worden geleverd. Dit moet ook in Aeolus Back zo geregistreerd staan en niet op naam komen van de ouders. Bij een woning aanpassing voor het kind, mag de Eigen Bijdrage Wmo wel op naam van de ouders komen. Op de lijst 'Jonger dan 18 jaar' vind je alle klanten jonger dan 18 jaar met een lopende Eigen Bijdrage.

## 1.4 Onbekende klanten bij het CAK

Het kan voorkomen dat er in Aeolus Back klanten staan met een Eigen Bijdrage, maar die niet bekend zijn bij het CAK. Deze klanten moeten worden doorgegeven en zijn door middel van deze lijst overzichtelijk op te zoeken.

### 1.5 Eigen bijdrage periode wijkt af

Wanneer de periode van de Eigen Bijdrage niet gelijk loopt met de periode waar de klant recht op heeft, moet dit hersteld worden. Op deze lijst kan je de voorzieningen waar dit het geval is onderzoeken.

### 1.6 Actieve eigen bijdrage bij ingetrokken voorzieningen

Wanneer een voorziening ingetrokken is, maar de voorziening heeft nog wel een actieve bijdrage, dan moet deze ook ingetrokken worden. Alle voorzieningen waar dit het geval is, staan op deze lijst. Wil je weten hoe je een actieve eigen bijdrage intrekt? In hoofdstuk 3 wordt dit verder uitgelegd.

### **1.7 Voorzieningen zonder Eigen bijdrage label**

In hoofdstuk 2 wordt uitgelegd wat labels zijn en wat je er mee kan. Er is ook een controlelijst toegevoegd met alle voorzieningen zonder Eigen bijdrage label. Zo kan je overzichtelijk zien aan welke voorzieningen je nog een label kan toevoegen.

### 1.8 Actieve eigen bijdragen

Alle eigen bijdragen zijn overzichtelijk te vinden op deze lijst.

### **1.9 Totaaloverzicht**

Voor een totaaloverzicht van alle bovenstaande lijsten is deze kaart tot leven geroepen.

Horlings & Eerbeek | Automatisering B.V.

## **Hoofdstuk 2: Labels**

### 2.1 Inleiding

Labels zijn toegevoegd in Aeolus Back om overzichtelijker te kunnen filteren en gemakkelijker door de applicatie heen te gaan. Ook voor de Eigen Bijdrage zijn labels te gebruiken. Je kan labels zelf aanmaken, inrichten en verwijderen.

### 2.2 Inrichten

Om labels aan te maken en in te richten ga je naar de module Applicatiebeheer > Tabellen > Label definities.

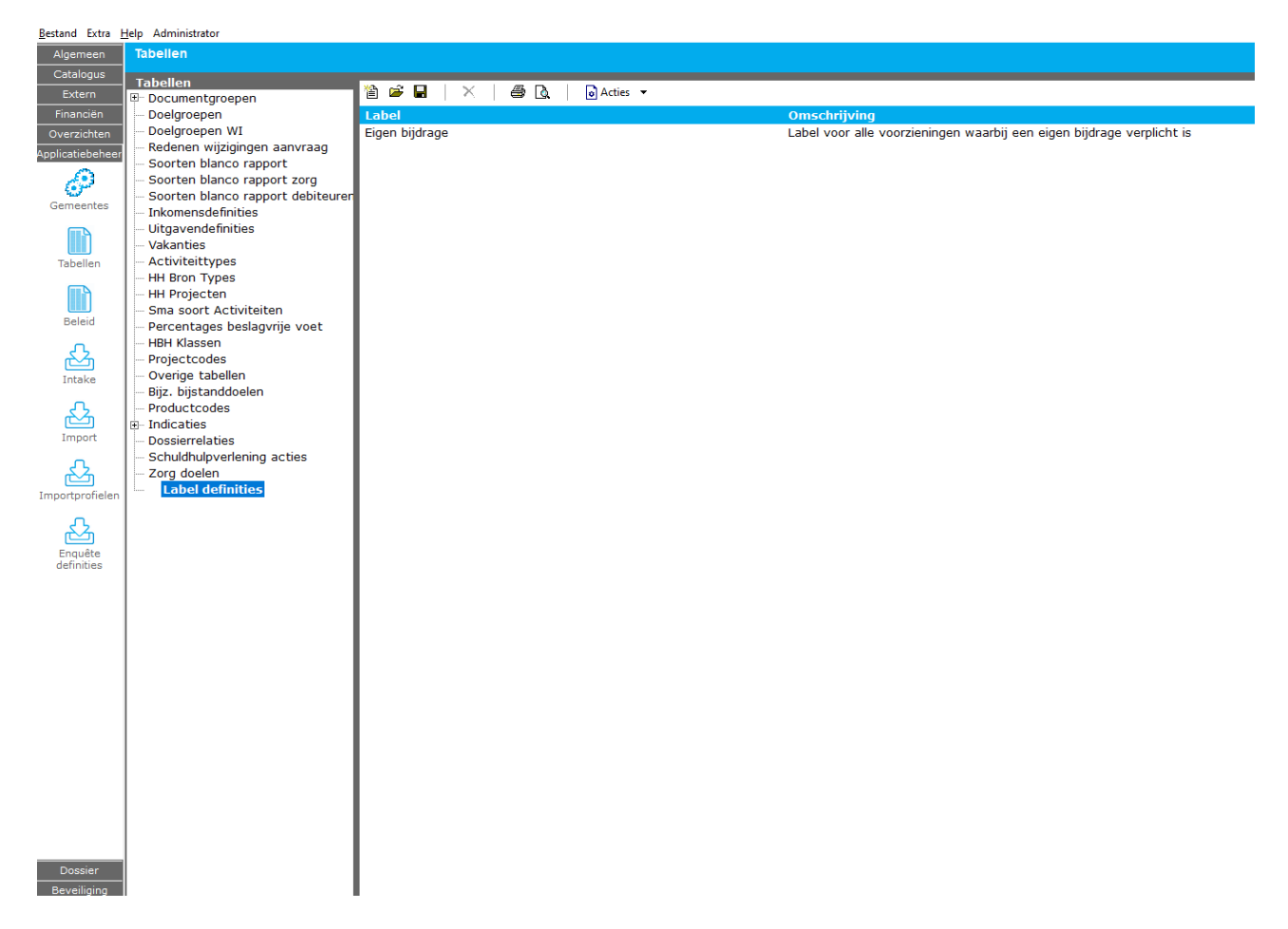

Je kan door op het document icoontje te klikken zelf een label maken en deze een naam geven. Door vervolgens op het label te klikken kan je aangeven waar deze getoond moet worden, het label een omschrijving geven en objecten zien waar het label aan hangt.

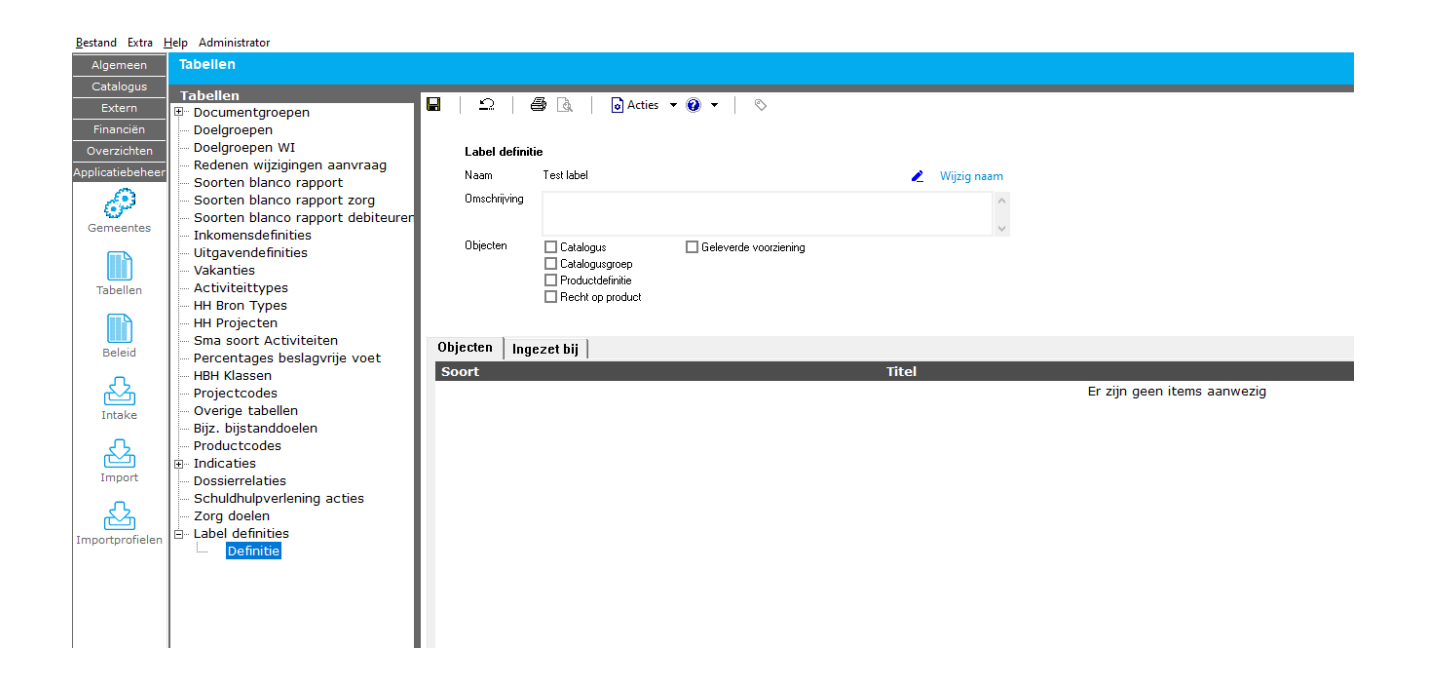

Hier zie je ook terug waar labels te gebruiken zijn, namelijk:

- -Catalogus
- -Catalogusgroep
- -Productdefinities
- -Recht op Product

### 2.3 Gebruiken

Bij onderstaand voorbeeld zie je bijvoorbeeld dat het bij productdefinities mogelijk is om een label toe te voegen om hier later op te kunnen zoeken. Dit is het icoontje rechts van het vraagteken. Als het icoontje groen is, dan hangt er een label aan.

| estand Extra <u>H</u> e | elp Administrator                             |                               |                                                   |   |
|-------------------------|-----------------------------------------------|-------------------------------|---------------------------------------------------|---|
| Algemeen                | Product                                       |                               |                                                   |   |
| Catalogus               | Producten Product Ingezette voorzieningen (3) | 🖬   🗅   🍰 🗟   🗟 Actie         | s • @ •   & •                                     |   |
|                         | ····· Organisaties                            | Algemeen                      |                                                   |   |
|                         |                                               | Naam                          | 01A01 HH1 ZIN outputgericht                       |   |
| ductsjablonen           |                                               | Omschrijving                  |                                                   | ^ |
| atalogussen             |                                               |                               |                                                   | U |
|                         |                                               | Productsjabloon               |                                                   | • |
|                         |                                               | Termijn                       |                                                   | - |
|                         |                                               | Actief                        | Nee 👻                                             |   |
|                         |                                               | Betaalbaar                    | Niet gezet                                        | - |
|                         |                                               | Productsoort                  | Outputgericht                                     | - |
|                         |                                               | Productcategorie              | 1 Hulp bij het huishouden                         | - |
|                         |                                               | Standaard tijdseenheid        | Euro's                                            | • |
|                         |                                               | Standaard frequentie          | Per vier weken                                    | - |
|                         |                                               | Standaard leveringsvorm       | Zorg in natura                                    | - |
|                         |                                               | Standaardperiode (in maanden) | 0                                                 |   |
|                         |                                               | Kostenplaats                  | Jeugd Ambulant Basis GGZ Testkostenplaats         | - |
|                         |                                               | Indicatie gebruiken           | Gebruiken, maar optioneel 🔹                       |   |
|                         |                                               | Welke indicatie               | I Hulp bij het kuishouden<br>Begeleiding<br>Jeugd |   |

Door op het icoontje van het label te klikken, kan je het label wijzigen, inzien en verwijderen.

| Labels Label toevoegen      |                         |
|-----------------------------|-------------------------|
| 🛨 Toevoegen 🛛 🔟 Verwijderen | Label Eigen biidrage    |
| Label                       | Doorvoeren op           |
| Er zijn geen items.         | Geleverde voorzieningen |
|                             |                         |
|                             |                         |
|                             |                         |
|                             |                         |
|                             |                         |
| Sluiten                     | Annuleren Toevoegen     |

7

# Hoofdstuk 3: Werkwijze Eigen Bijdrage

### 3.1 Aanmaken

Handmatig toevoegen eigen bijdrage:

Eigen bijdrages gaan nog niet automatisch.

Wanneer bij een klant een toewijzing wijzigt (start, stop, wijziging, intrekking) dan moet de eigen bijdrage handmatig worden aangepast om overeen te komen.

Het aanmaken van een eigen bijdrage gaat als volgt:

- 1) Ga naar Extern > iEb > Relaties.
- 2) Klik het pijltje naast Nieuw, en kies voor 'Eigen bijdrage voor voorziening'.
- 3) Vul de gegevens in en klik op Voltooien.

| Bestand Extra Help Administrator       |                 |                               |                                        |                         |
|----------------------------------------|-----------------|-------------------------------|----------------------------------------|-------------------------|
| Algemeen iEB                           |                 |                               |                                        |                         |
| Catalogus IEB                          |                 |                               |                                        |                         |
| Extern Relaties                        | Peildatum 🔄 🚬 👻 | Soort Geen filter             | ✓ Aantal 100 ▼                         | Wissen                  |
| Acties                                 |                 | Zoeken                        |                                        | Zoeken                  |
| iWmo Conversie                         |                 |                               |                                        |                         |
| Hulpmiddelen < 2020                    | 🖀 Nieuw 🔻 🖙 🖬   | ×   # L.   U                  |                                        |                         |
| iJw Beschermd wonen                    | Soort           | Klant                         | Startdatum<br>Er zijn geen items       | Stopdatum Kostprijs Sta |
| Controle lijsten     Overleden klanten |                 |                               | Li ziji geen kena                      | aanwezig                |
| Jonger dan 18 jaar                     |                 | 🔧 Cak relatie                 |                                        |                         |
| iEb Onbekende klanten bij het CAK      |                 | <b>*</b> *                    |                                        |                         |
| Actieve eigen bijdrage bij ingel       |                 | Eigen bijdrage hulpmiddelen e | n voorzieningen                        |                         |
| Voorzieningen zonder Eigenbijd         | r i             |                               |                                        |                         |
| Totaaloverzicht                        |                 | Gemeente                      | Testgemeente                           | ▼                       |
|                                        |                 | Bsn                           | 123456782                              | ٩                       |
|                                        |                 | Klant                         | T. Test                                |                         |
|                                        |                 | Voorziening                   | i estorganisatie Jeugo (9-9-2020 t/m j | <b>T</b>                |
|                                        |                 | Productcode                   | Begeleiding<br>51400                   | Ť                       |
|                                        |                 | Startdatum                    | 09-09-2020 -                           |                         |
|                                        |                 | Stopdatum                     |                                        |                         |
|                                        |                 | Kostprijs                     | 0.00 per Totaal hinnen duur netiode    |                         |
|                                        |                 | Abonnementstarief             | 19,00                                  |                         |
|                                        |                 |                               |                                        |                         |
|                                        |                 |                               |                                        |                         |
|                                        |                 |                               |                                        |                         |
|                                        |                 |                               |                                        |                         |
|                                        |                 |                               |                                        |                         |
|                                        |                 |                               |                                        |                         |
|                                        |                 |                               |                                        |                         |
|                                        |                 |                               |                                        |                         |
|                                        |                 |                               |                                        |                         |
|                                        | -               |                               |                                        |                         |
|                                        |                 |                               |                                        | Annuleren Voltooien     |
| Financiën                              |                 |                               |                                        |                         |
| Overzichten                            |                 |                               |                                        |                         |

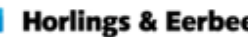

### 3.2 Wijzigen

Door de volgende stappen te volgen, wijzig je een bestaande eigen bijdrage :

1) Ga naar Extern > iEb > Relaties.

2) Zoek de relatie op en dubbelklik op de relatie.

3) Op het tabblad 'Eigen bijdragen', selecteer de eigen bijdrage die aangepast moet worden en klik op Wijzigen.

4) Pas de gegevens aan en klik op Voltooien.

5) Klik op het ververs icoontje om de wijzigingen te zien. (mogelijk niet meer nodig)

Ter info: De acties worden automatisch aangemaakt, deze kun je terug zien op het Acties tabblad. (mogelijk verversen hier ook nodig)

Als je meerdere eigen bijdragen hebt dan kan het zijn dat er geen nieuwe actie verstuurt hoeft te worden, omdat de gegevens die naar het CAK verstuurd zijn, nog hetzelfde zijn gebleven. Meerdere eigen bijdragen van één klant worden samengevoegd tot 1 'CAK Relatie' binnen het iEb berichtenverkeer.

#### 3.3 Beëindigen

Wil je een Eigen Bijdrage beëindigen? Dit doe je zo:

1) Ga naar Extern > iEb > Relaties.

2) Zoek de relatie op en dubbelklik op de relatie.

3) Op het tabblad 'Eigen bijdragen', selecteer de eigen bijdrage die beëindigd moet worden en klik op Wijzigen.

4) Pas de einddatum aan en klik op Voltooien.

5) Klik op het ververs icoontje om de wijzigingen te zien. (mogelijk niet meer nodig) Ter info: De acties worden automatisch aangemaakt, deze kun je terug zien op het Acties tabblad. (mogelijk verversen hier ook nodig)

Als je meerdere eigen bijdragen hebt dan kan het zijn dat er geen nieuwe actie verstuurt hoeft te worden, omdat de gegevens die naar het CAK verstuurd zijn, nog hetzelfde zijn gebleven. Meerdere eigen bijdragen van één klant worden samengevoegd tot 1 'CAK Relatie' binnen het iEb berichtenverkeer.

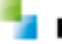

## 3.4 Intrekken

Tot slot voor het intrekken:

1) Ga in Aeolus Back naar de module Extern en open iEb. Je komt vervolgens op de relatie kaart. Zoek hier de juiste Relatie op, waarvan je de eigen bijdrage wilt intrekken.

| <u>B</u> estand Extra <u>H</u> | lelp Administrator |                                            |
|--------------------------------|--------------------|--------------------------------------------|
| Algemeen                       | iEB                |                                            |
| Catalogus                      | IFR                |                                            |
| Extern                         | Relaties           | Paildatura Soot a m                        |
|                                | Eigen bijdragen    | Teludium ▼ 300k Lieen hiter ▼ Markal 100 ▼ |
| itth                           | Acties             |                                            |
| IED                            |                    |                                            |
|                                |                    |                                            |
|                                |                    | Soort Klant                                |
|                                |                    | IEB Messenger, R. (777777642)              |
|                                |                    |                                            |
|                                |                    |                                            |
|                                |                    |                                            |
|                                |                    |                                            |
|                                |                    |                                            |
|                                |                    |                                            |
|                                |                    |                                            |
|                                |                    | 1                                          |
|                                | l                  | I                                          |

2) Open de CAKrelatie en klik op de Eigen Bijdrage voorziening. Klik vervolgens op verwijderen. Heb je dit gedaan? Dan is de Eigen Bijdrage 'ingetrokken'.

| iEB                                  |                                                                                          |   |
|--------------------------------------|------------------------------------------------------------------------------------------|---|
| iEB<br>Relation                      | 🖬   🕰   🍜 🕼   😥 Acties 🕶 👽 +   🛇                                                         | _ |
| - Eigen bijdragen                    | a                                                                                        |   |
| - Acties                             | ESN 77777642                                                                             |   |
| R- Conversie                         | Periode Vn                                                                               |   |
| <ul> <li>Controle lijsten</li> </ul> | Kestprijo 0,00 Startdatum kostprijo                                                      |   |
|                                      |                                                                                          |   |
|                                      | Eigen bijdragen (1) Actic (1)                                                            |   |
|                                      | 🖉 Wijzigen 😰 Verwijderen 🍧 Starten Stoppen 📿                                             |   |
|                                      | Voorziening Periode Kostprijs Vervaldatum Tarlef                                         |   |
|                                      | ▶ PG8 WMO Begeleiding 1-1-2020 t/m 31-12-2020 € 0 Per duar van de periode € 19 Per maand |   |
|                                      |                                                                                          |   |
|                                      |                                                                                          |   |
|                                      |                                                                                          |   |
|                                      |                                                                                          |   |
|                                      |                                                                                          |   |
|                                      |                                                                                          |   |
|                                      |                                                                                          |   |
|                                      |                                                                                          |   |
|                                      |                                                                                          |   |
|                                      |                                                                                          |   |
|                                      |                                                                                          |   |
|                                      |                                                                                          |   |

Als er voor de voorziening een 'Play' button staat dan loopt deze eigen bijdrage. Als de intrekking goed is doorgevoerd zal de regel een pauze knop/vierkantje krijgen.

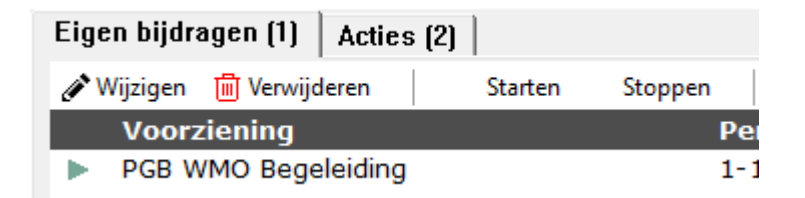

Op de acties kaart kan je vervolgens na het verversen van de pagina zien wat er met de Eigen Bijdrage is gebeurd.

**Let op!** Als je meerdere regels hebt staan bij de relatie op de Eigen bijdragen kaart, kan het zijn dat je bij acties niet ziet dat de eigen bijdrage is gestopt, omdat deze nog doorloopt voor de overige voorzieningen.

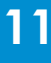

## **3.5 Forceer Start of Stop Actie**

Indien er vanwege een fout geen actie is aangemaakt om de eigen bijdrage te starten of stoppen, dan kun je dit forceren via de Starten en Stoppen knoppen.

Je kunt dit doen via de volgende stappen:

1) Ga naar Extern > iEb > Relaties.

2) Zoek de relatie op en dubbelklik op de relatie.

3) Op het tabblad 'Eigen bijdragen', selecteer de eigen bijdrage die gestart of gestopt moet worden en klik op Starten of Stoppen.

Ter info:

Bij het klikken op de knop kijkt Aeolus Back of het nodig is om een start of stop actie te maken. Indien het niet nodig is, dan zal er geen actie gemaakt worden.

Aeolus Back kijkt al automatisch wanneer een eigen bijdrage gewijzigd wordt of een actie gedeblokkeerd wordt, of er een start of stop actie verstuurd moet worden.

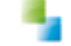